# Secure Browser Download Process

Click the below Link.

https://icseet.azurewebsites.net/

| M SUBMISSION C 🗙   📚 Maruti Suzuki 🗙   🚳 web.whatsapp. 🗙   🧱 Remote F | rocto 🗙   🎬 Assessment Co 🗙   🌰 All files - OneD 🗙   🛐 DS | s - NPC-20: × 🕑 ICSI x + - 🗇 × |
|-----------------------------------------------------------------------|-----------------------------------------------------------|--------------------------------|
| ← → C   icseet.azurewebsites.net                                      |                                                           | 🖈 🔥 :                          |
| 👯 Apps M Gmail 💶 YouTube Ҟ Maps                                       |                                                           |                                |
|                                                                       |                                                           |                                |
|                                                                       |                                                           |                                |
|                                                                       |                                                           |                                |
|                                                                       |                                                           |                                |
|                                                                       |                                                           |                                |
|                                                                       |                                                           |                                |
|                                                                       | UU                                                        |                                |
|                                                                       |                                                           |                                |
|                                                                       | ICSI<br>Candidate Login                                   |                                |
|                                                                       | Candidate Login                                           |                                |
|                                                                       | CSEET REGISTRATION NUMBER (UNIQUE ID)                     |                                |
|                                                                       |                                                           |                                |
|                                                                       | Date of Birth                                             |                                |
|                                                                       | Login                                                     |                                |
|                                                                       |                                                           |                                |
|                                                                       |                                                           |                                |
|                                                                       |                                                           |                                |
|                                                                       |                                                           |                                |
| Type here to search O 🗄                                               | ) 🔒 🥶 🚍 👒 🧕                                               | EN 🖍 🖮 (1) 116 PM 🐻            |

### 2. Enter the CSEET Registration Number and DOB and Click on Submit Button

| M SUBMISSI                      | ION 🤇 🗙 📔 📚 Maruti Suzuki 🛛 🗙 web.whatsapp. | 🗙   🗱 Remote Procto 🗙   👹 | Assessment Ce 🗙 🛛 🧲              | All files - One 🗙 🛛 🛐            | DSS - NPC-202 | × 📀 CSEET            | × +        | -                       | ٥              | ×  |
|---------------------------------|---------------------------------------------|---------------------------|----------------------------------|----------------------------------|---------------|----------------------|------------|-------------------------|----------------|----|
| $\leftrightarrow \rightarrow c$ | icseet.azurewebsites.net/previewDetails_CSE | ET#no-back-button         |                                  |                                  |               |                      |            | ☆                       | A              | :  |
| Apps M                          | 1 Gmail 🔼 YouTube 👷 Maps                    |                           |                                  |                                  |               |                      |            |                         |                |    |
|                                 |                                             |                           |                                  |                                  |               |                      |            |                         |                |    |
|                                 |                                             | C SEET Re<br>Candidate    | gistration Number (UNIC<br>Name: | UE ID):111492211<br>BARSHANA RAY |               |                      | 🔂 Logout   |                         |                |    |
|                                 |                                             |                           | DETAILS                          |                                  |               |                      |            |                         |                |    |
|                                 | CSEET REGISTRATION NUMBER (UNIQUE ID) :     |                           | 111492211                        | CANDIDATE NAME :                 |               | BARSHANA RAY         |            |                         |                |    |
|                                 | DATE OF BIRTH :                             |                           | 7-May-1998                       | EMAIL ID :                       |               | biswaranjanr@indiano | il.in      |                         |                |    |
|                                 | LOGINNAME :                                 | 10170001                  | PASSWORD:                        |                                  | WZ62UP        |                      |            |                         |                |    |
|                                 | LIVE TEST DATE :                            | 21-Nov-2020               | BATCH TIME :                     |                                  | 09:30 AM to   | 1:30 AM              |            |                         |                |    |
|                                 |                                             |                           | Download SEE                     | 3                                |               |                      |            |                         |                |    |
|                                 |                                             |                           |                                  |                                  |               |                      |            |                         |                |    |
| ा २ 🗈                           | Type here to search                         | D Ħ <u>0</u> Ħ            | 💁 🖪 🔕                            | 6 🛛 🧿                            | wiii - 166    | x                    | en 🧄 🖮 🌈 🕻 | )) 1:17 F<br>)) 11/13/2 | РМ<br>2020 - ( | 45 |

## 3. Click on Download Button to download the SEB.

|                                         |              | K                                  |              |                                   |         |                           |        |
|-----------------------------------------|--------------|------------------------------------|--------------|-----------------------------------|---------|---------------------------|--------|
|                                         | CSEL<br>Cano | ET Registration Nu<br>Istate Name: | imber (UNKGL | E ID): 111492211<br>BAR SHANA RAY |         | 0                         | Logout |
|                                         |              | DET                                | AILS         |                                   |         |                           |        |
| CSEET REGISTRATION NUMBER (UNIQUE ID) : |              | 111492211                          |              | CANDIDATE NAME :                  |         | BARSHANA RAY              |        |
| DATE OF BIRTH :                         |              | 7-May-1998                         |              | EMAIL ID :                        |         | biswaranjarr@indianoil.in |        |
| IVE LOGIN ID :                          | 10170001     |                                    | PASSWORD     | 0:                                | WZ620   | P                         |        |
| MOCK TEST LOGIN ID:                     | D10170001    |                                    | PASSWORD     | <b>b</b> :                        | W262U   | P                         |        |
|                                         | 18-Nov-2020  |                                    | BATCH TIM    | E:                                | 09.30 A | M to 11:30 AM             |        |
| MOCK TEST DATE :                        |              |                                    |              |                                   |         | N 10 11 20 11             |        |

#### Step 1: Download

Click to download the Safe Exam browser file (SEBLite.exe) onto your Computer from the above form or from the link provided to you in your email and SMS.

- During download, the anti-virus in your system may prompt you to re-confirm download, as it is an exe file. Do NOT worry, it is very safe to download and the run the exe file.
- This exe file is needed only for the exam and not for anything else.
- On completion of the exam, you may go the Control Panel and uninstall the same.

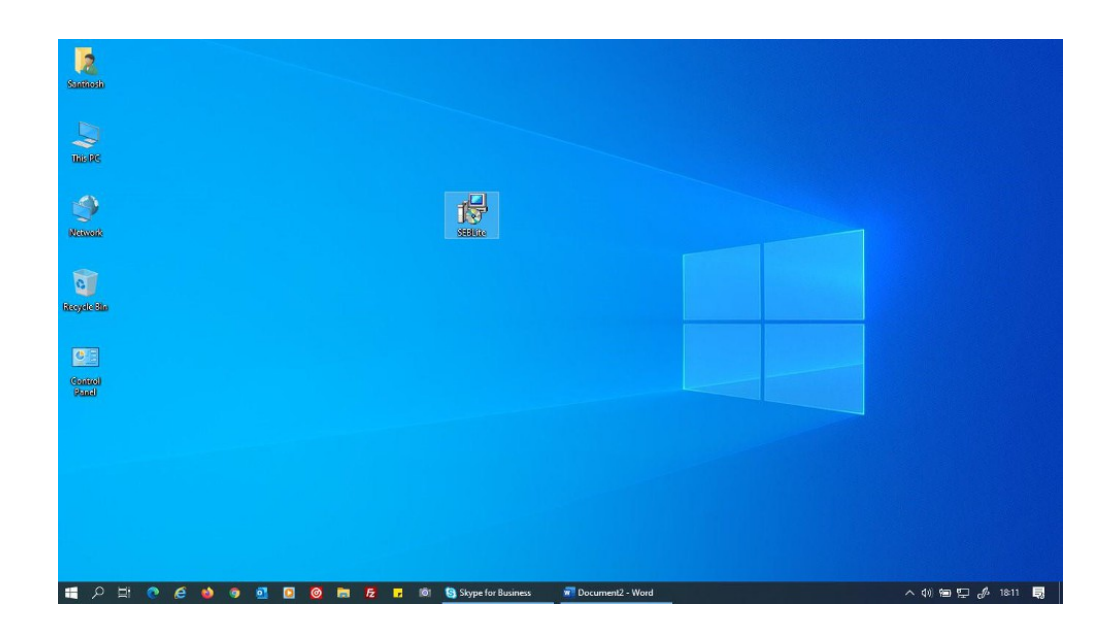

## **Step 2: Installation**

Double click on "SEBLite" to start the installation.

- You will get the following pop-up window that will say "Windows protected your PC" Click on "**More Info**" to know more about
- Click on "Run Anyway" to initiate the installation process.

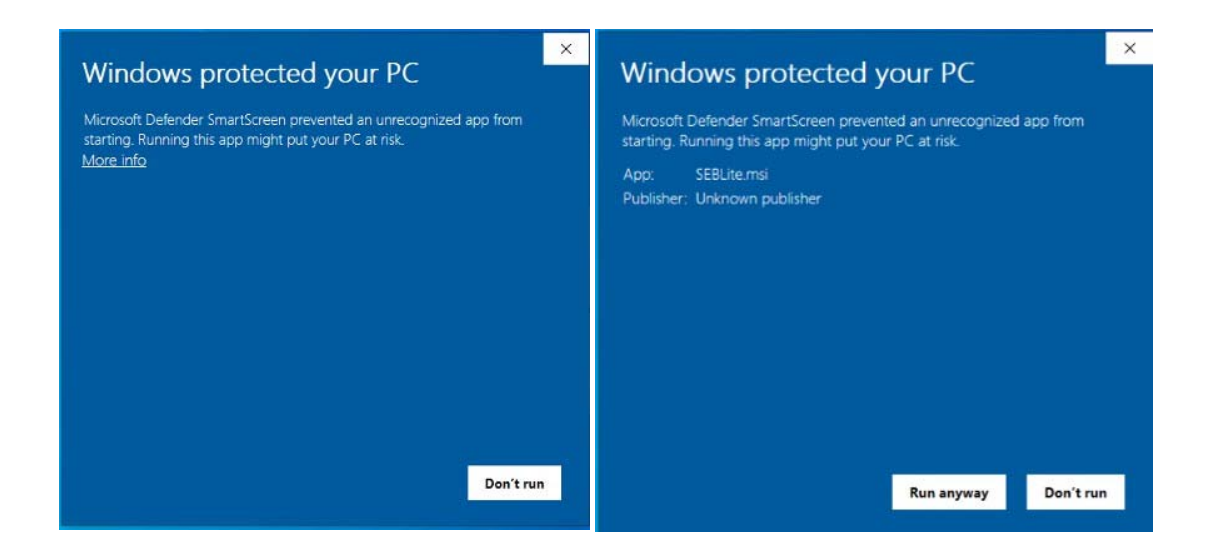

## Click on "Next >" to continue

## Click on "Close" to complete the Setup

| 劇 SEDLite — □ ×                                                                                                    | 🖬 SEBLite — 🗆 🗙                                                                                       | 쉚 SEBLite - 🗆 🗙                                                                    |
|----------------------------------------------------------------------------------------------------|----------------------------------------------------------------------------------------------------|------------------------------------------------------------------------------------|
| Welcome to the SEBLite Setup Wizard                                                                                                    | Confirm Installation                                                                                  | Installation Complete                                                              |
| The installer will guide you liverage the stops required to instal SEBLIFE on your compares                                                                                                    | The initialer is ready to initial SEDUlar on your computer.<br>Olek "Next" to start the initial abov. | SEBLAe has been successfully installed.<br>Click "Dore" to exit.                   |
| VoRDHING: This computer program is protected by copyright law end intervational treatme.<br>Unsubscied chalcocient or distribution of his program, or any parties of it, may work in server deal<br>or commute provides, and will be prospeciated to the maximum enterly possible under the law. |                                                                                                    | Please use Windows Update to check for any critical updates to the .NET Framework. |
| Cancel < Dack Newl>                                                                                                    | Cancel Cancel Next >                                                                                  | Cancel Classe Close                                                                |

### Step 3: RUN Time

You will be able see two shortcut icons on desktop

### SEBLite

### SEBLite Repair tool

Please double click on "SEBLite" shortcut Icon

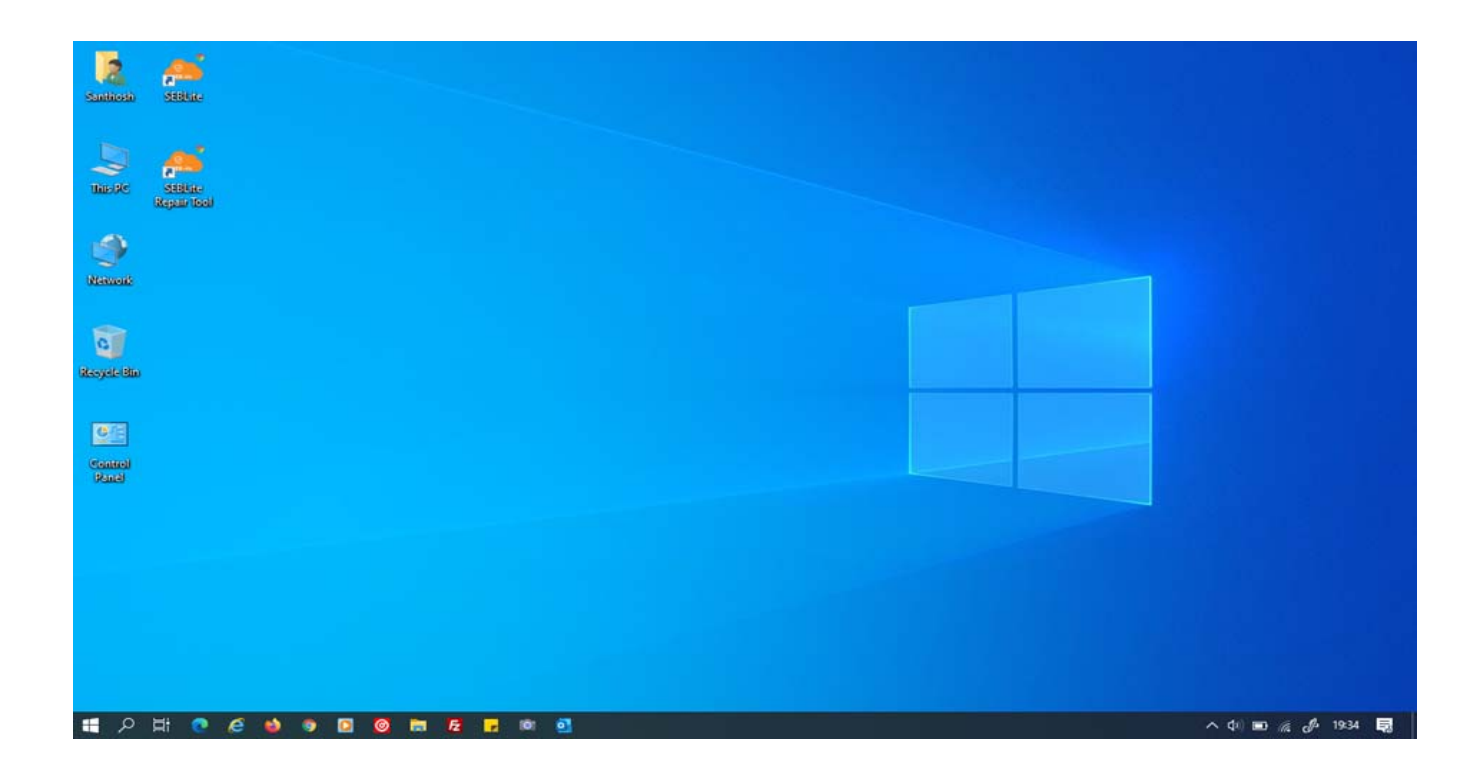

| Do you want to allow t<br>unknown publisher to r<br>device? | ×<br>his app from an<br>make changes to your |
|-------------------------------------------------------------|----------------------------------------------|
| SEBLite.exe                                                 | €3                                           |
| Publisher: Unknown<br>File origin: Hard drive on this o     | omputer                                      |
| Show more details                                           |                                              |
| Yes                                                         | No                                           |

Based on your Windows settings you may / may not get the below mentioned popup message. Click "Yes" to continue

Note : Please do not uninstall SEBLite until your examination is completed

## Enter Login Credentials, Confirm Attendance and Sign In

Password can be alphanumeric or DoB based on design

## 122.167.127.220

| Login ID | ANGTODO                               |
|----------|---------------------------------------|
| Password |                                       |
|          |                                       |
|          |                                       |
|          | I confirm my attendance by logging in |